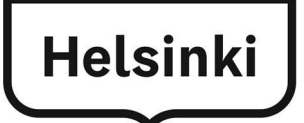

Avaa linkki turvasähköpostin lähettämiseen: https://securemail.hel.fi/

| ⇐।⊜      | ) 🧟 https:/ | //securer | nail. <b>hel.fi</b> / |          |      | D-≞¢ | 遵 Viestin lähetys | × |
|----------|-------------|-----------|-----------------------|----------|------|------|-------------------|---|
| Tiedosto | Muokkaa     | Navta     | Suosikit              | Työkalut | Ohje |      |                   |   |

Aloita turvasähköpostin kirjoittamalla oma sähköpostiosoitteesi Lähettäjä-kenttään. Siirry seuraavaan vaiheeseen Jatka-painikkeella.

| .ähettäjä | tiina.testaaja@gmail.com | × |                                |                        |
|-----------|--------------------------|---|--------------------------------|------------------------|
|           | Jatka                    |   |                                |                        |
|           |                          |   | @ 1999 - 2017 Deltagon Group O | y. All rights reserved |

Suojattu sähköposti käyttää vahvaa tunnistautumista. Ole hyvä ja tunnistaudu verkkopankkitunnuksilla, mobiilivarmenteella tai sirullisella henkilökortilla (tarvitsee erillisen kortinlukijalaitteen).

| nnistus                         |                                                                                                    |
|---------------------------------|----------------------------------------------------------------------------------------------------|
| hyvä ja tunnistaudu ver         | kopankkitunnuksilla tai sirullisella henkilökortilla. Siirryt verkkopalveluun, jossa varsinainen tunnistautuminen |
| htuu.<br>TLI välittyy viestin r | nukana vastaanottaialle                                                                                           |
| ro runnyy riestin i             |                                                                                                    |
| unnistaudu                      |                                                                                                    |
| unnstaadu                       |                                                                                                    |
|                                 | © 1999 - 2017 Deltacon Group Ov. All rights reserved.                                                             |

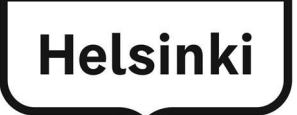

Seuraavana valitaan tunnistustapa.

| et tunnistautumassa palveluun                                                                                        |                                                                                                    |                                                 |                                            |  |
|----------------------------------------------------------------------------------------------------|----------------------------------------------------------------------------------------------------|-------------------------------------------------|--------------------------------------------|--|
| lelsingin kaupur                                                                                                    | nki                                                                                                    |                                                 |                                            |  |
| alitse tunnistustapa                                                                                                 |                                                                                                    |                                                 |                                            |  |
| 创                                                                                                    | M                                                                                                    | •                                               | 2                                          |  |
| Varmennekortti                                                                                                    | Mobiilivarmenne                                                                                                    | Osuuspankki                                     | Nordea                                     |  |
| Hand.                                                                                                    | Handelsbanken                                                                                                    | A                                               | S-Pankki                                   |  |
| Danske Bank                                                                                                    | Handelsbanken                                                                                                    | Ålandsbanken                                    | S-Pankki                                   |  |
| Aktia                                                                                                    |                                                                                                    | ¢                                               | omadp                                      |  |
| Aktia                                                                                                    | POP Pankki                                                                                                    | Säästöpankki                                    | Oma Säästöpankki                           |  |
| - BALAA BALVELUUN                                                                                                    |                                                                                                    |                                                 |                                            |  |
| Suomi.fi-tunnistuksen käyttöliittymi<br>lipputunnisteeste. Suomi.fi-tunnistu<br>Tunnistsutuminen on turvellista ja h | i on uudistunut. Tunnistat kaikki Suomi.Frpalvel<br>s on julkishallinnon asiointipalveluiden yhteinen<br>elppoa. Valitset itse, mitä tunnistustapaa haluat | ut Suomi.fi-<br>tunnistuspalvelu.<br>hyödyntää. |                                            |  |
| Tunnistus                                                                                                    |                                                                                                    | Tiet                                            | oa Suomi fi-tunnistuksesta Anna palautetta |  |

Tunnistaumisen jälkeen tulee informaatio-ikkuna, jossa kerrotaan, että tunnistaumisen yhteydessä sinusta välitetään henkilötunnus. Voit jatkaa sähköpostin kirjoittamis vaiheeseen **Jatka palveluun** -painikkeella tai lopettaa painamalla **Keskeytä siirtyminen** -painiketta.

| lelsingin kaupunki                                                                                                    |                                                     |                   |
|----------------------------------------------------------------------------------------------------|-----------------------------------------------------|-------------------|
| Tunnistautumisen yhteydessä sinusta välitetään seuraavat tiedot:                                                                                                    |                                                     |                   |
| Henkilötunnus:                                                                                                    |                                                     |                   |
| Jacka palveluian Kesksytä siirtyminen                                                                                                    |                                                     |                   |
|                                                                                                    |                                                     |                   |
| Henkilötietosi on haettu Väestötietojärjestelmästä.                                                                                                    |                                                     |                   |
| Palveki, johon olet tunnistautumassa, tarvitisee henkilötietösi asointia varten. Palvekin<br>rekisteriselöste kuvaa tarkemmin tietöjen käyttötarkoituksen. Palvelun rekisteriselöste |                                                     |                   |
|                                                                                                    |                                                     | Anna palautetta   |
|                                                                                                    | Tietoa Suomi.fi-tunnistuksesta                      | a                 |
| Tunnistus                                                                                                    | Tietos Suomi.fi-tunnistuksesta<br>Tietosuojaseloste | limoita virheesta |
| Tunnistus                                                                                                    | Tietos Suomi.fi-tunnistuksesta<br>Tietosuojaseloste | limoita virhee:   |

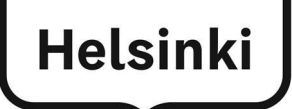

## Sähköpostiviestin lähettäminen

Täytä tarvittavat kentät:

| Vas<br>Aih<br>Vie<br>Liit<br>Läh | taanottaja:<br>e:<br>sti:<br>etiedostot:<br>etä:                                                                                                    | Viestin vasta<br>Viestin aihe<br>Viestisi sisälte<br>Lisää tarvitta<br>painikkeella j<br>Painikkeella l | ö<br>ö<br>essa tallennetu<br>a lisää viestiin l<br>ähetetään vies | t liitetiedosto(t)<br>L <b>iitä</b> -painikkeella<br>ti vastaanottajal | viestiin <b>Selaa</b> -<br>I.<br>e. |
|----------------------------------|----------------------------------------------------------------------------------------------------|----------------------------------------------------------------------------------------------------|-------------------------------------------------------------------|------------------------------------------------------------------------|-------------------------------------|
| Helsin                           | gin kaupunki                                                                                                    | - Viestin                                                                                               | MUKSELLINEN V<br>lähetys                                          | AESTI                                                                  | 0                                   |
| Ŭ                                | usi viesti                                                                                                    |                                                                                                    |                                                                   | 1                                                                      | Lopeta                              |
| Lähettäjä<br>Vastaanottaia       | tiina.testaaja@gmail.co<br>matti meikalainen@hel                                                                                                    | om<br>fi                                                                                                | ***                                                               |                                                                        |                                     |
| Aiba                             | Viestin aibe                                                                                                    |                                                                                                    |                                                                   |                                                                        |                                     |
| Viesti                           | Kirjoita viestin sisältö.<br>Terveisin Tiina                                                                                                    |                                                                                                    |                                                                   | ^                                                                      |                                     |
|                                  |                                                                                                    |                                                                                                    |                                                                   |                                                                        |                                     |
|                                  |                                                                                                    |                                                                                                    |                                                                   | ~                                                                      |                                     |
| Liitetiedostot                   | Lisää liitetiedosto                                                                                                    |                                                                                                    | Selaa                                                             | iitä                                                                   |                                     |
|                                  | A REAL PROPERTY AND A REAL PROPERTY AND |                                                                                                    |                                                                   |                                                                        |                                     |